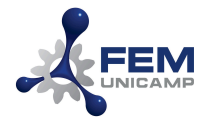

# Tutorial Impressora Corporativa SAMSUNG – SIMPRESS

Instalação da Fila de Impressão, Auto cadastramento de crachá, Liberação de Impressão, Digitalização e Cópia.

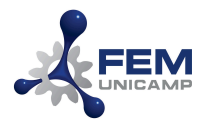

# Sumário

| Instalação da Fila de Impressão                | 2  |
|------------------------------------------------|----|
| Visão geral da Impressora                      | 4  |
| Auto cadastramento de crachá                   | 4  |
| Procedimento:                                  | 4  |
| Liberação de Impressão                         | 7  |
| Procedimento                                   | 7  |
| Digitalização ou Cópia                         | 9  |
| Cópia de Documentos                            | 10 |
| CÓPIA – MODO 1                                 | 11 |
| CÓPIA – MODO 2                                 | 11 |
| Confirmação da cópia                           | 12 |
| Digitalização de Documentos                    | 13 |
| DIGITALIZAÇÃO – Parte superior da impressora   | 13 |
| Confirmação de envio                           | 14 |
| DIGITALIZAÇÃO – Parte interna vidro de leitura | 14 |
| DIGITALIZAÇÃO – FRENTE E VERSO                 | 15 |
| OBSERVAÇÕES IMPORTANTES                        | 16 |
| Logoff                                         | 16 |
| Impressão:                                     | 16 |
| Digitalização:                                 | 16 |
| Dúvidas?                                       | 17 |
|                                                |    |

1

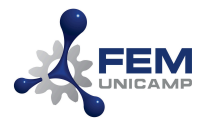

### Instalação da Fila de Impressão

#### **Objetivo:**

Descrever o procedimento para instalação ou conexão da fila de impressão (Impressora Corporativa/Simpress) para os usuários autorizados e que possuem estações de trabalho com sistema operacional Windows.

### **Procedimento:**

1. Abra o Windows Explorer:

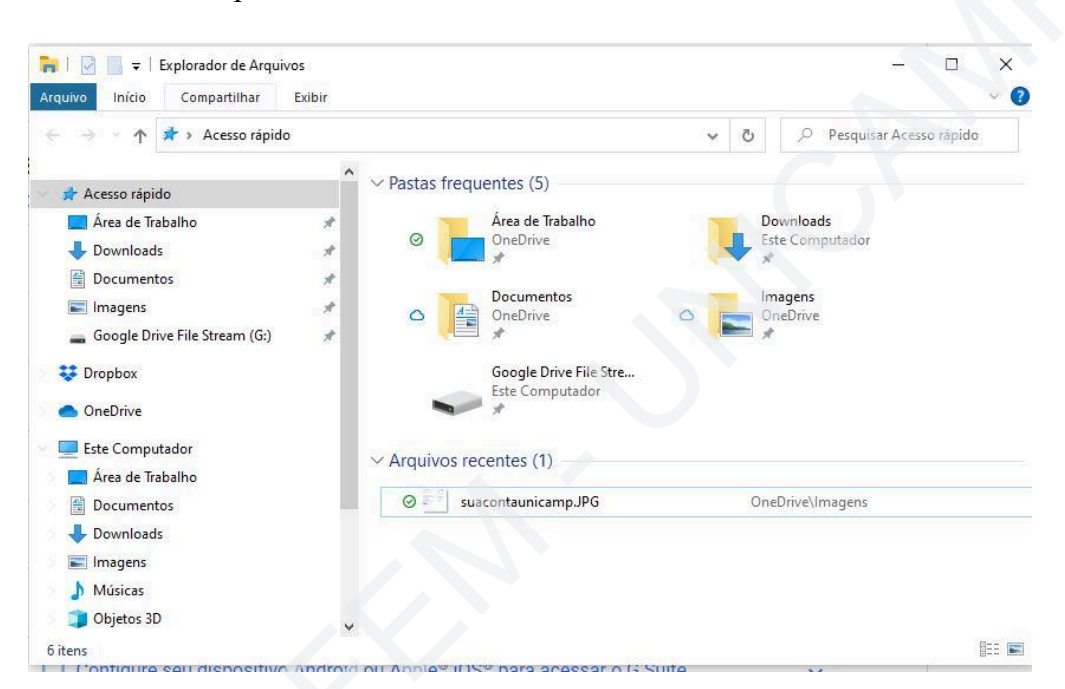

2. Na barra de endereços, digite \\143.106.9.10 e pressione a tecla <enter>:

| T 143.105.9.10                  |     |                        | × | → $p$ Pesquisa      | r Acesso rápid | 0 |
|---------------------------------|-----|------------------------|---|---------------------|----------------|---|
| 🖈 Acesso rápido                 | î   | Pastas frequentes (5)  |   |                     |                |   |
| 🧮 Área de Trabalho              | *   | Área de Trabalho       |   | Downloads           |                |   |
| 🕹 Downloads                     | *   | OneDrive               |   | Este Computador     |                |   |
| 🗄 Documentos                    | *   |                        |   |                     |                |   |
| 📰 Imagens                       | *   | OneDrive               | 0 | Imagens<br>OneDrive |                |   |
| 🕳 Google Drive File Stream (G:) | *   | *                      |   | *                   |                |   |
| 😻 Dropbox                       |     | Google Drive File Stre |   |                     |                |   |
| <ul> <li>OneDrive</li> </ul>    | - 1 | Este Computador        |   |                     |                |   |
| Este Computador                 |     | Arguines recentes (2)  |   |                     |                |   |
| 🔜 Área de Trabalho              |     | Arquivos recentes (2)  |   |                     |                |   |
| 🛗 Documentos                    |     | O Explorer.JPG         |   | OneDrive\Imagens    |                |   |
| 🕹 Downloads                     |     | Suacontaunicamp.JPG    |   | OneDrive\Imagens    |                |   |
| 📰 Imagens                       |     |                        |   |                     |                |   |
| 👌 Músicas                       |     |                        |   |                     |                |   |
| Chiston 3D                      |     |                        |   |                     |                |   |

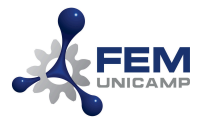

3. Será exibida a fila de impressão **Impressoras\_FEM**. Selecione a fila de impressão, clique com o botão direito do mouse e selecione "Conectar":

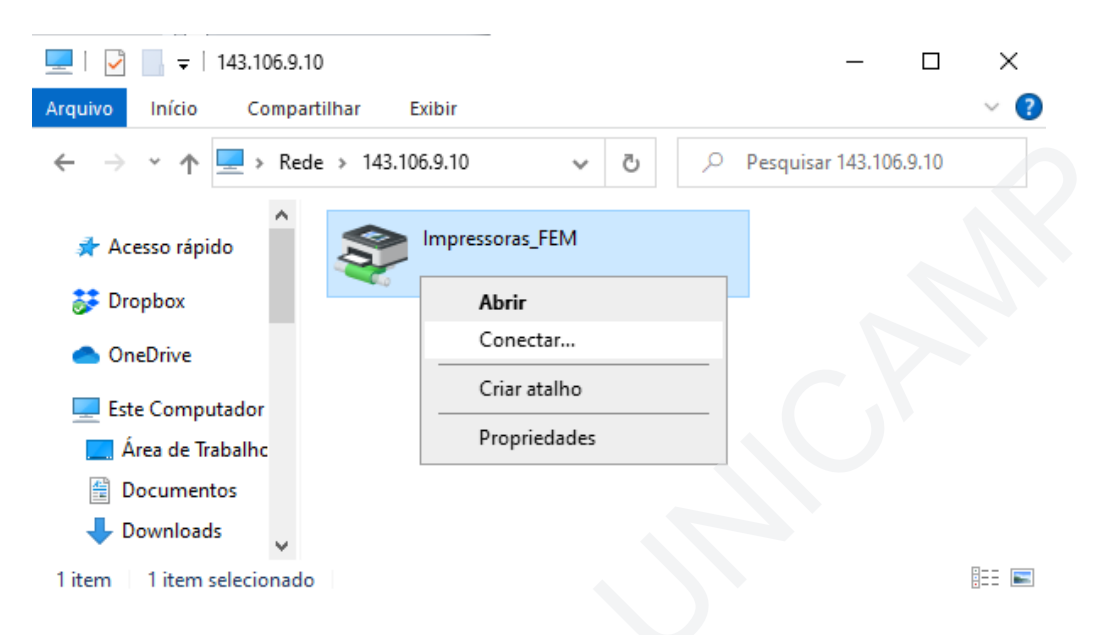

4. A fila de impressão será instalada e estará disponível para utilização:

| Configurações                   | <del></del> .                   | × |
|---------------------------------|---------------------------------|---|
| û Início                        | Impressoras e scanners          |   |
| Localizar uma configuração      | Impressoras_FEM em 143.106.9.10 |   |
| Dispositivos                    | laser em FS1                    |   |
| Bluetooth e outros dispositivos | Lexmark X850e - Jonas           |   |
| 品 Impressoras e scanners        |                                 |   |
| 🖰 Mouse                         | Microsoft Print to PDF          |   |

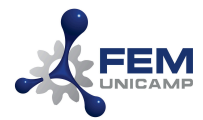

# Visão geral da Impressora

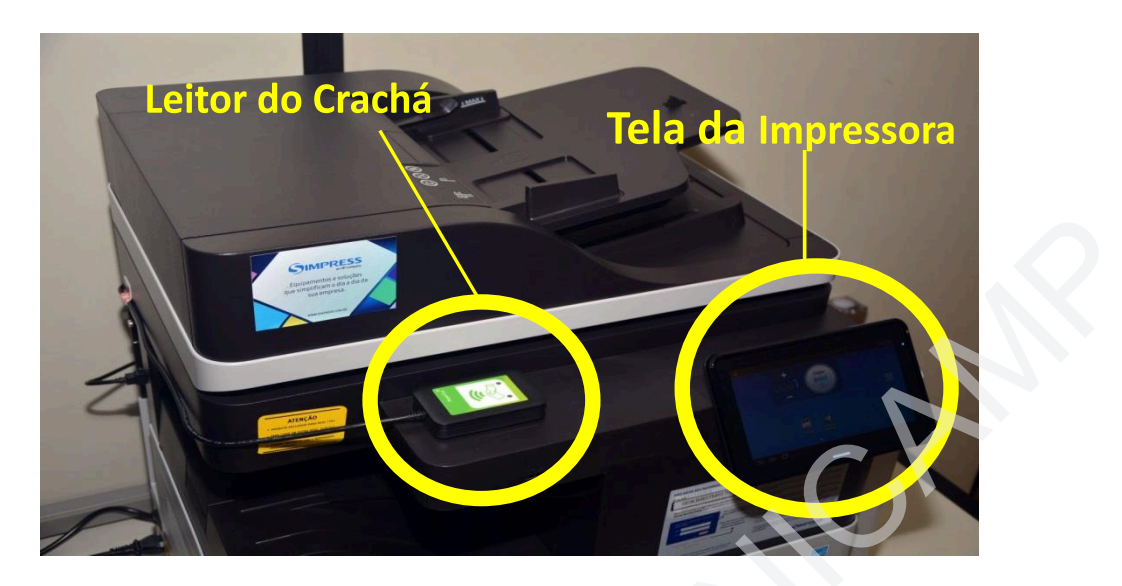

### Auto cadastramento de crachá

### **Objetivo:**

Descrever o processo para que o usuário realize o auto cadastramento do seu crachá no equipamento.

### Importante:

- É obrigatório o uso do crachá da Unicamp;
- O usuário deverá possuir login na rede Windows/FEM. Caso não possua ou não lembre seu login/senha contate os funcionários da CTIC;
- O usuário deverá verificar se seu crachá é compatível com o leitor. Para que essa verificação seja realizada, basta o usuário aproximar o seu crachá no leitor de crachá da impressora.
  - > Se ao aproximar o seu crachá um "beep" for emitido, o crachá é compatível;
  - Caso nenhum "beep" seja emitido ao aproximar o crachá, uma "tag" deverá ser utilizada no processo de auto cadastramento. Esta "tag" será fornecida pela CTIC e deve ser colado no crachá.

### **Procedimento:**

Ao chegar à impressora, a seguinte mensagem está sendo exibida na tela:

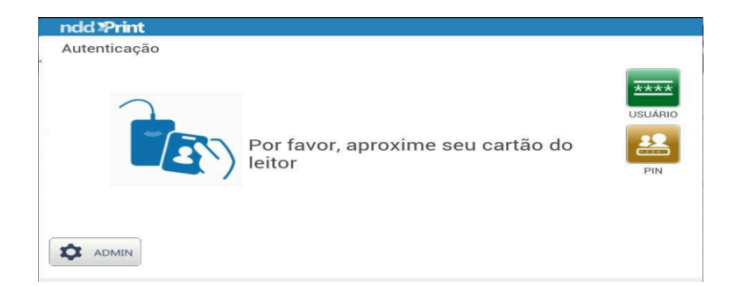

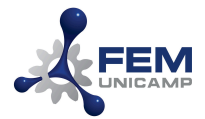

Aproxime o seu crachá por completo junto ao leitor que está acoplado à impressora até você ouvir um "beep":

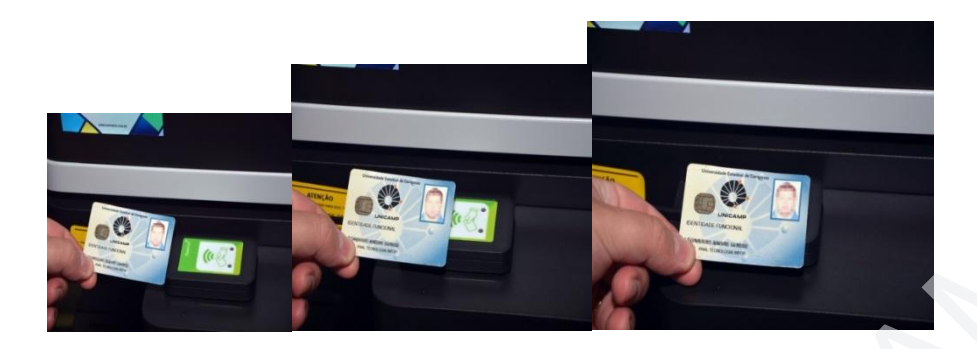

Se seu crachá ainda não estiver cadastrado no sistema, será exibida a seguinte tela:

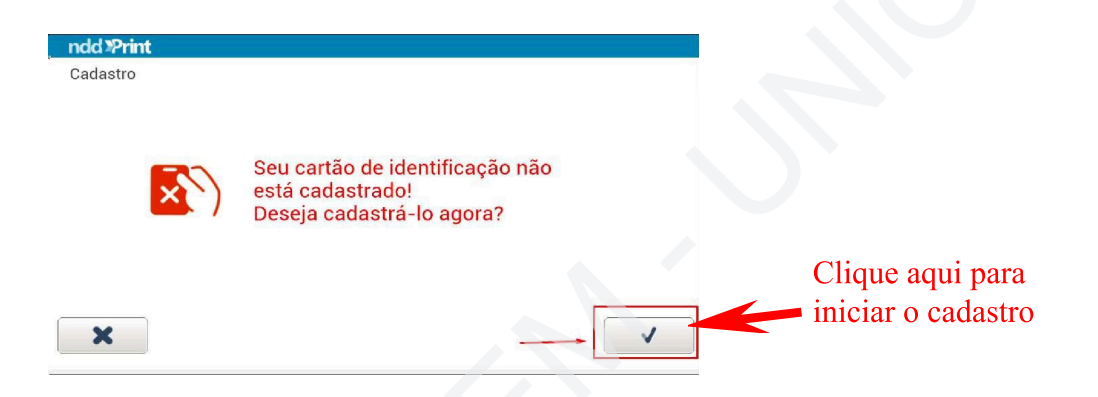

Clique no teclado e no campo usuário digite o seu usuário da rede Windows FEM. Em seguida, clique no teclado do campo Senha e digite sua senha. Clique no botão confirmar para continuar (passos 1,2 e 3).

| ndd >Print<br>Cadastro          |                               |
|---------------------------------|-------------------------------|
| Usuario 1 Seu Login da Rede FEM |                               |
| ×                               | Clique aqui para<br>confirmar |

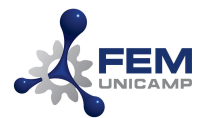

Aproxime novamente seu crachá do leitor para confirmar o cadastro e finalizar o processo.

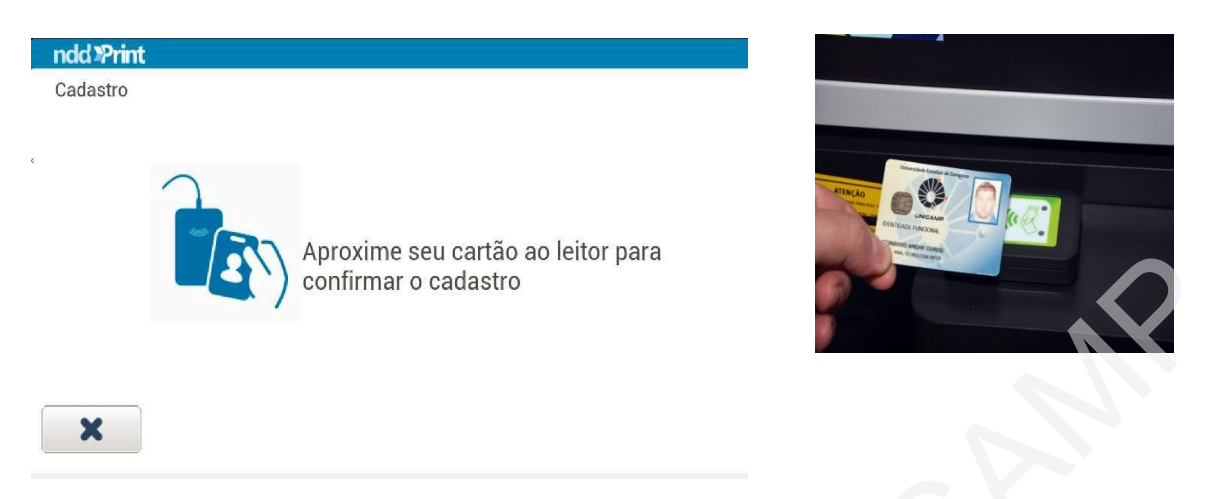

Se o usuário e senha estiverem corretos, o cadastro é concluído com sucesso. **Atenção:** Clique em confirmar para finalizar o processo (conforme a tela abaixo), caso contrário, o cadastro não será finalizado e será necessário efetuar o cadastro novamente.

| ndd <b>"Print</b><br>Autenticação |                                                                                |                                                         |
|-----------------------------------|--------------------------------------------------------------------------------|---------------------------------------------------------|
|                                   | Cartão cadastrado com sucesso.<br>Pressione confirmar para efetuar o<br>login. |                                                         |
| ×<br>C+Logout                     |                                                                                | Clique aqui para<br>confirmar e<br>finalizar o processo |
|                                   |                                                                                |                                                         |
|                                   |                                                                                |                                                         |

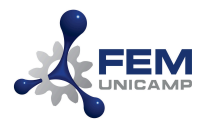

### Liberação de Impressão

### **Objetivo:**

Descrever o processo para que o usuário libere uma impressão na tela do equipamento utilizando a solução de Impressão Segura.

### **Importante:**

O usuário deverá ter o seu crachá já cadastrado no sistema.

### **Procedimento**

Ao chegar ao equipamento, o mesmo estará exibindo a seguinte tela:

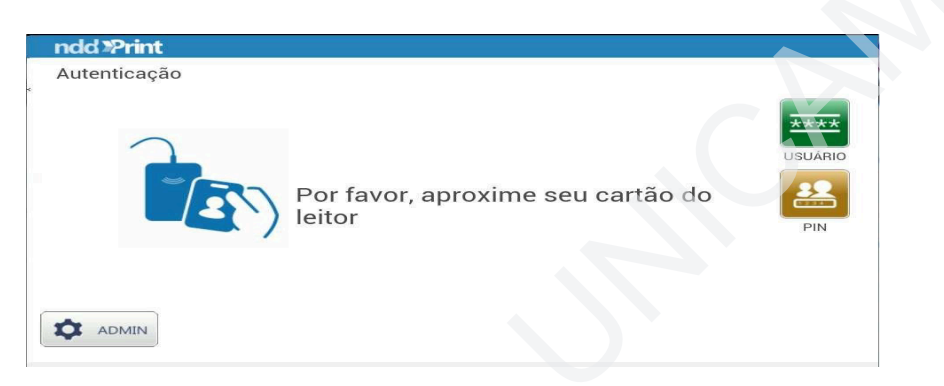

Aproxime seu crachá junto ao leitor que está acoplado à impressora para liberar o acesso.

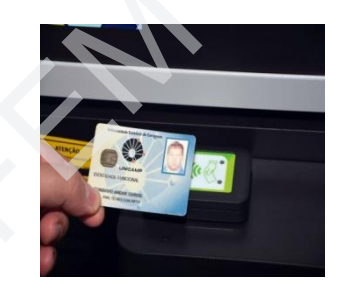

Após fazer o login com cartão ou inserindo usuário e senha você verá a tela abaixo. Para acessar seus documentos retidos, clique no botão **MEUS DOCUMENTOS**.

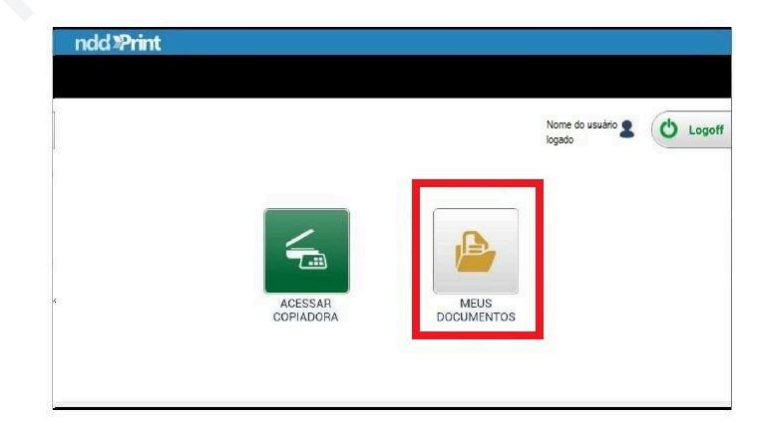

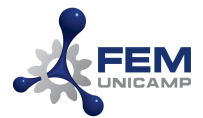

Selecione o documento desejado (1), o tipo de impressão (folha simples ou frente-verso) (2), o número de cópias desejado (3) e clique no botão da impressora (4) para liberar a impressão:

| ndd »Print<br>Pendentes              |                   |
|--------------------------------------|-------------------|
| Test Page 1 ····                     | 2 CONVERTER PARA: |
|                                      | MONO DUPLEX       |
|                                      | CÓPIAS            |
| Selecionado: 1 página em 1 documento |                   |

Caso deseje excluir o arquivo antes de imprimi-lo, selecione o arquivo desejado (1) e clique no botão da lixeira (2). Após o término da utilização da impressora, efetue o logoff (sair da aplicação), clicando no botão MENU (3), e na próxima tela, clique no botão logoff.

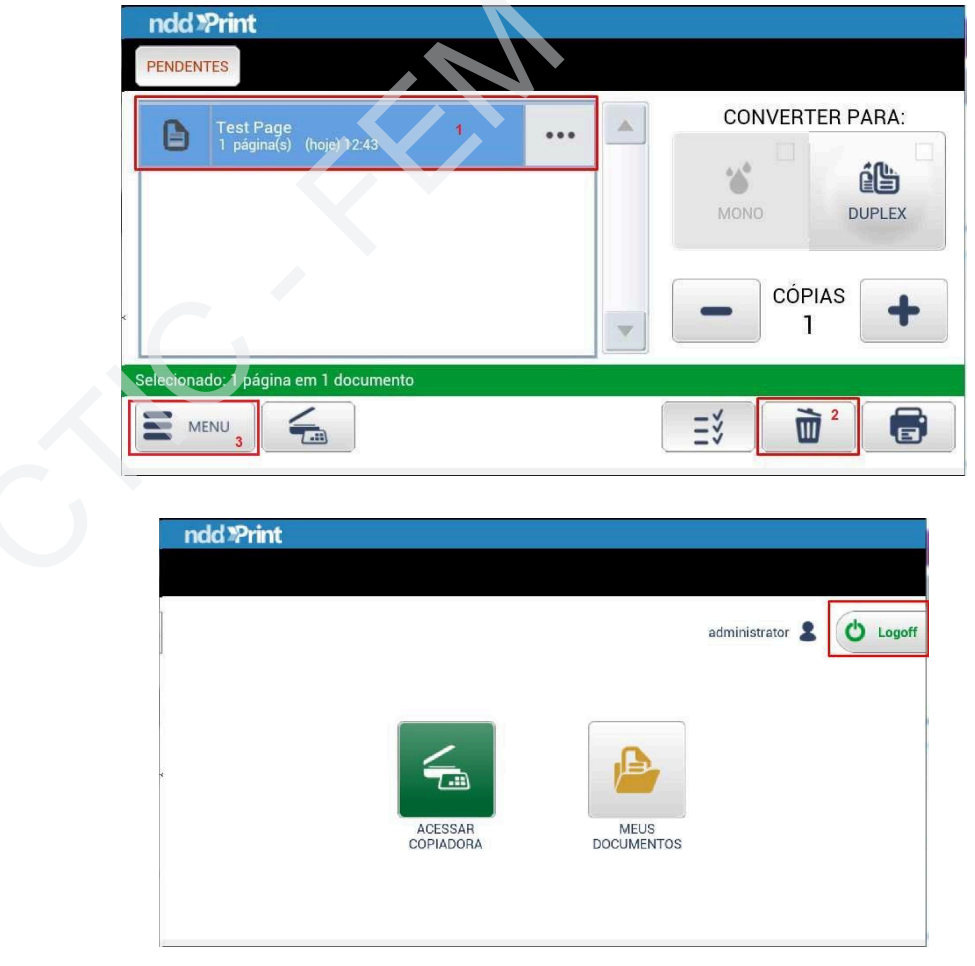

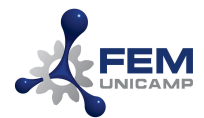

# Digitalização ou Cópia

Após fazer o login com cartão ou inserindo seu usuário e senha, clique no botão "Acessar Copiadora" para acessar os recursos do equipamento:

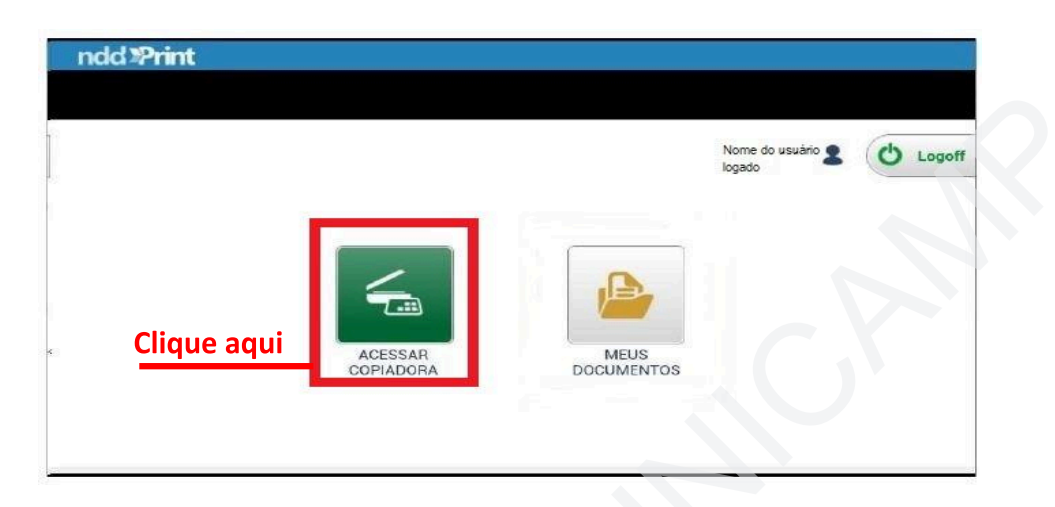

Você poderá efetuar cópias ou digitalizar documentos.

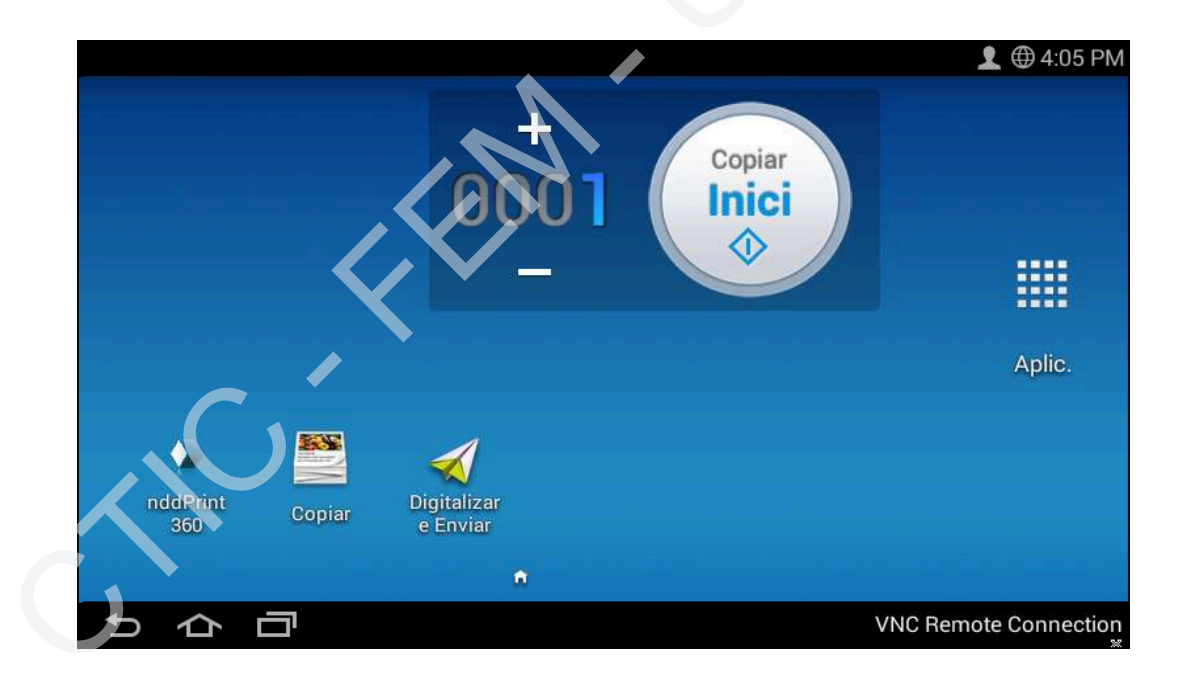

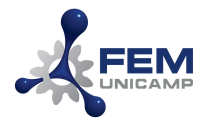

# Cópia de Documentos

Posicione o documento a ser copiado junto à parte interna da impressora (preferencialmente)

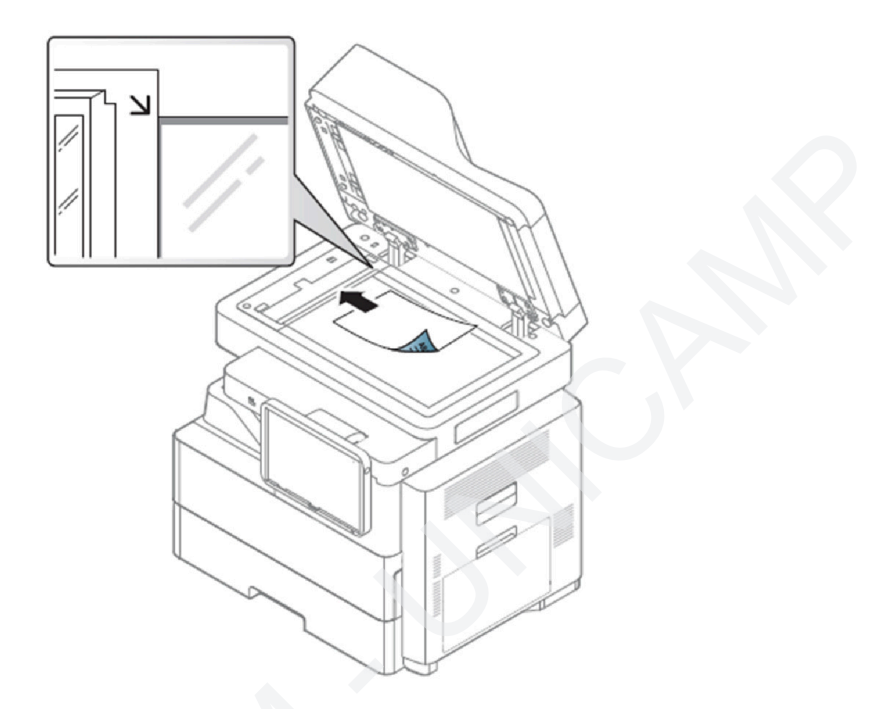

Ou na parte externa (não recomendado), posicione o(s) documento(s) a ser (em) digitalizado(s) com a face para cima, se preciso ajuste as guias como ilustrado na figura da impressora:

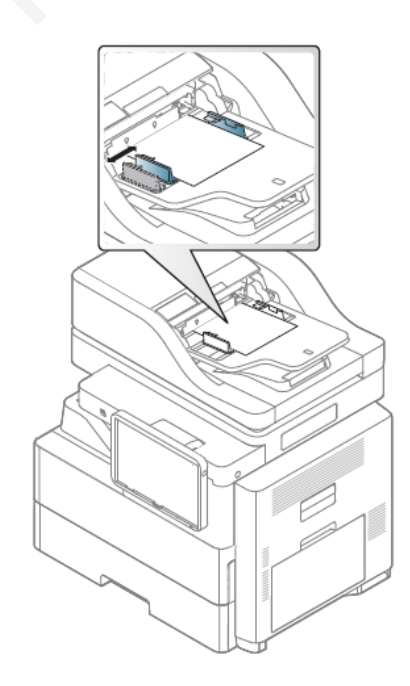

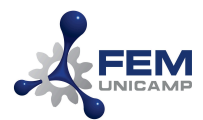

### CÓPIA – MODO 1

Conforme a tela abaixo, siga os passos (1) para selecionar o número de cópias desejadas e (2) para iniciar a impressão. Aguarde a cópia sair da impressora.

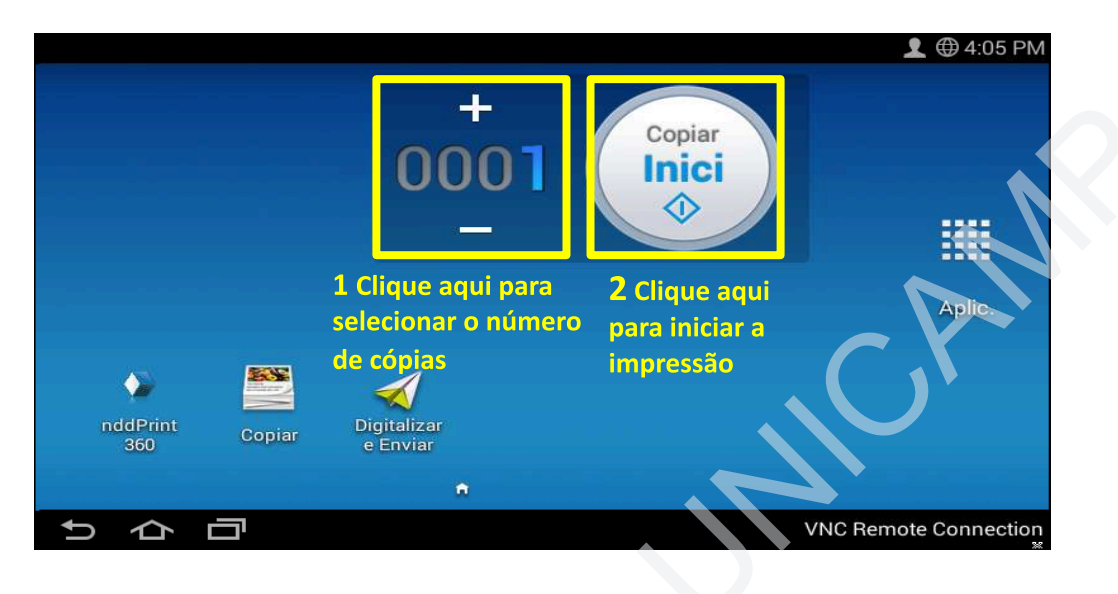

# CÓPIA – MODO 2

Para Cópia de Documentos, clique em copiar conforme o (passo 1) na figura abaixo:

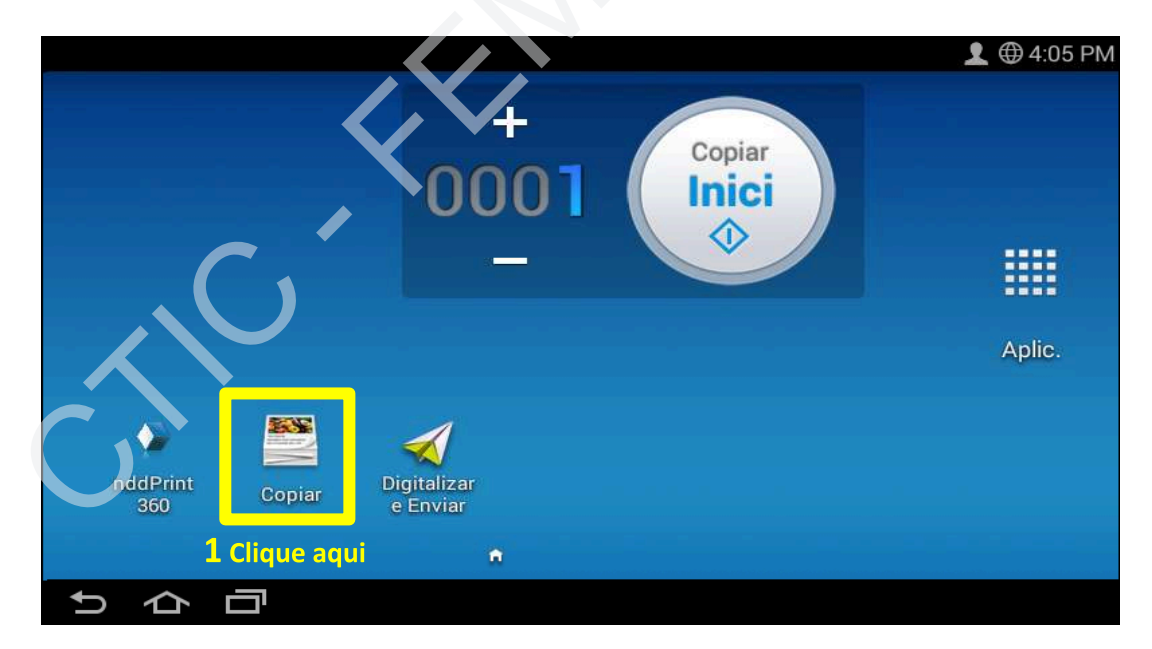

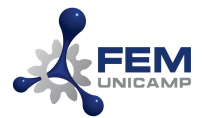

Você verá a tela abaixo, posicione o documento a ser copiado junto à impressora. Selecione o número de cópias desejadas (1) e clique em Iniciar (2).

|                                                                                                    |       |                               |         |                     | 1              | € 3:29           | PM           |
|----------------------------------------------------------------------------------------------------|-------|-------------------------------|---------|---------------------|----------------|------------------|--------------|
| 😑 🐸 Copiar                                                                                                    | Ma    | nis                           |         |                     | Q              | *                | 8            |
| Automático                                                                                                    |       | Origem<br>papel<br>Automático | Duplex  | Reduzir/<br>Ampliar | Acabament<br>o | Tamar<br>do orig | iho<br>rinal |
| (iii) de laterative de contract de la de laterative de la de laterative de la de laterative de la de la d |       | Automáti                      | ico     |                     |                | Auto             | m            |
| All provide the second second seco |       | □ A4                          |         | Band                | deja 1 🗏       | Tam              | a            |
| 1                                                                                                    | 2     | ☞ A4                          |         | Bande               | ia MP 🛃        | Tama             | anh          |
| - 0001 +                                                                                                    | Inici |                               | iniciar |                     |                | ΒA               | .4           |
| Selecione o nº de cop                                                                                                    | ias   |                               |         |                     | VNC Remote     | Connec           | 5<br>ction   |

<u>Observação</u>: Apesar de intuitivo, o ícone no topo da tela acima **não** é um botão para copiar, ou seja, clicando nele nada acontece. Trata-se apenas do cabeçalho da função que está sendo executada no momento.

### Confirmação da cópia

A visualização da mensagem assinalada na figura abaixo significa que a cópia foi efetuada com sucesso.

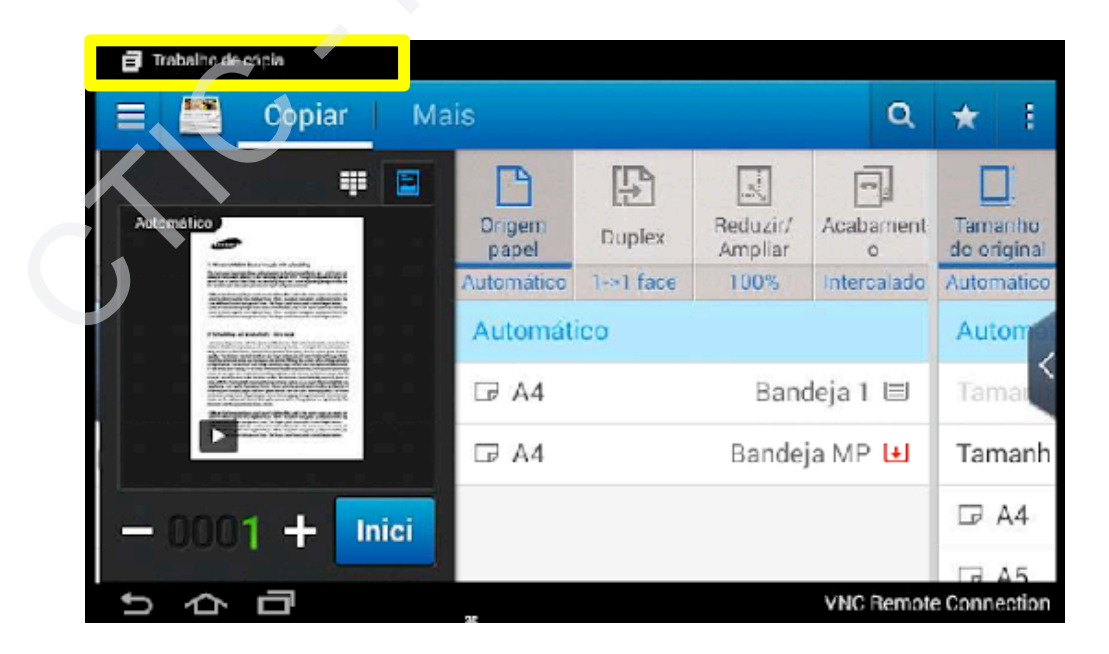

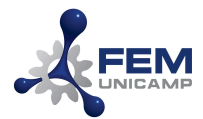

# Digitalização de Documentos

Para Digitalização de documentos (tanto na parte superior da impressora ou na parte interna), selecione a opção "Digitalizar e Enviar" conforme a figura abaixo:

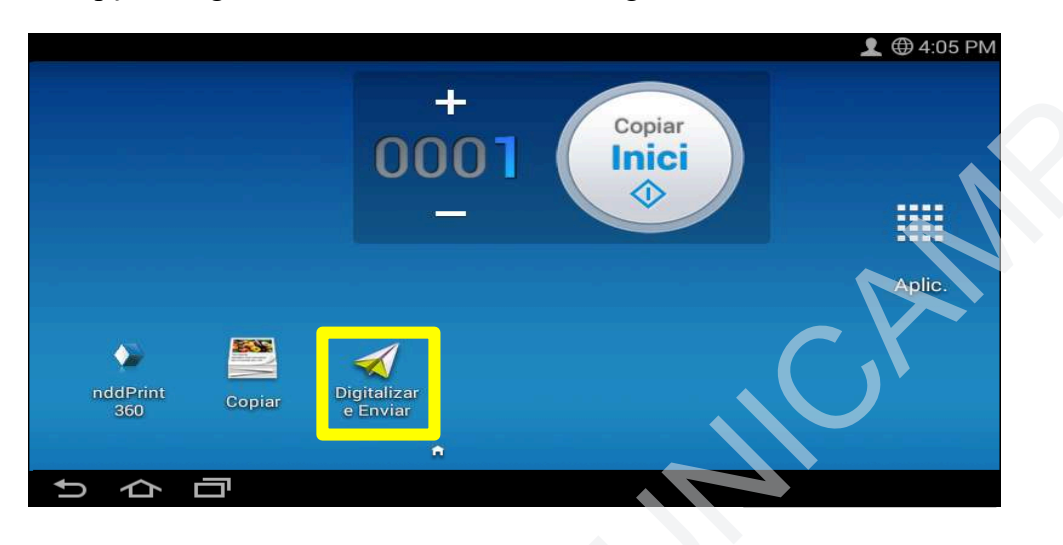

# DIGITALIZAÇÃO - Parte superior da impressora

A tela da impressora será exibida conforme figura abaixo. Verifique se seu e-mail está correto e/ou insira um novo e-mail (1) e clique no botão iniciar (2)

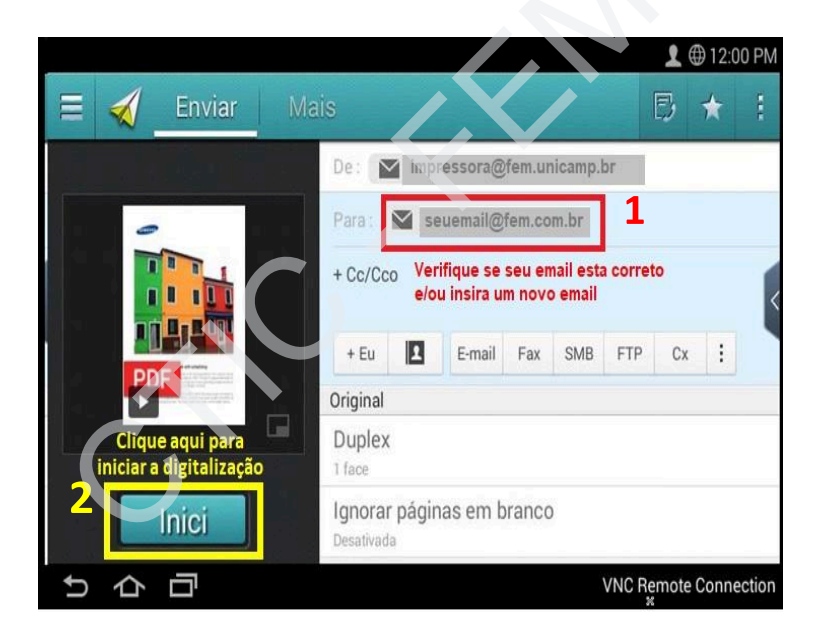

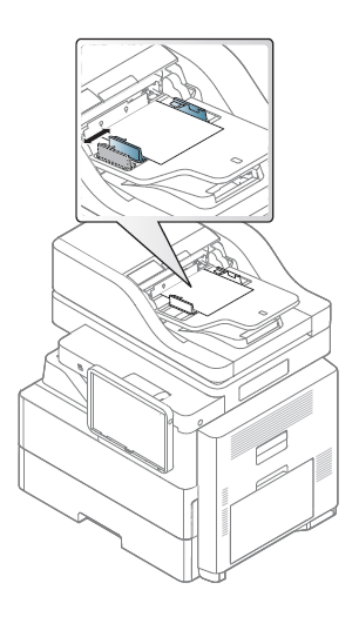

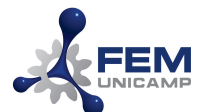

### Confirmação de envio

A visualização da mensagem (1) significa que envio a digitalização foi efetuada com sucesso.

| Enviar Ma      | is                                                                                                    | B      | * 1                                         |   |
|----------------|----------------------------------------------------------------------------------------------------|--------|---------------------------------------------|---|
|                | De : mpressora@fem.unicamp.br Para : seuemail@fem.com.br + Cc/Cco + Eu E-mail Fax SMB : Original Duplex 1 face |        | Redefinir<br>No ganc<br>S<br>Parar<br>Janid |   |
| Inici<br>5 合 百 | Ignorar páginas em branco<br>Desativada                                                                        | Remote | Connection                                  | n |

Observação: Apesar de intuitivo, o ícone não é um botão para enviar, ou seja, clicando nele nada acontece. Trata-se apenas do cabeçalho da função que está executando no momento.

<u>Observação2</u>: Caso não receba o e-mail com sua (s) digitalização (s), verifique sua caixa de SPAM.

### DIGITALIZAÇÃO – Parte interna vidro de leitura

A tela da impressora será exibida conforme figura abaixo. Verifique se seu e-mail está correto e/ou insira um novo e-mail (1) e clique no botão iniciar (2)

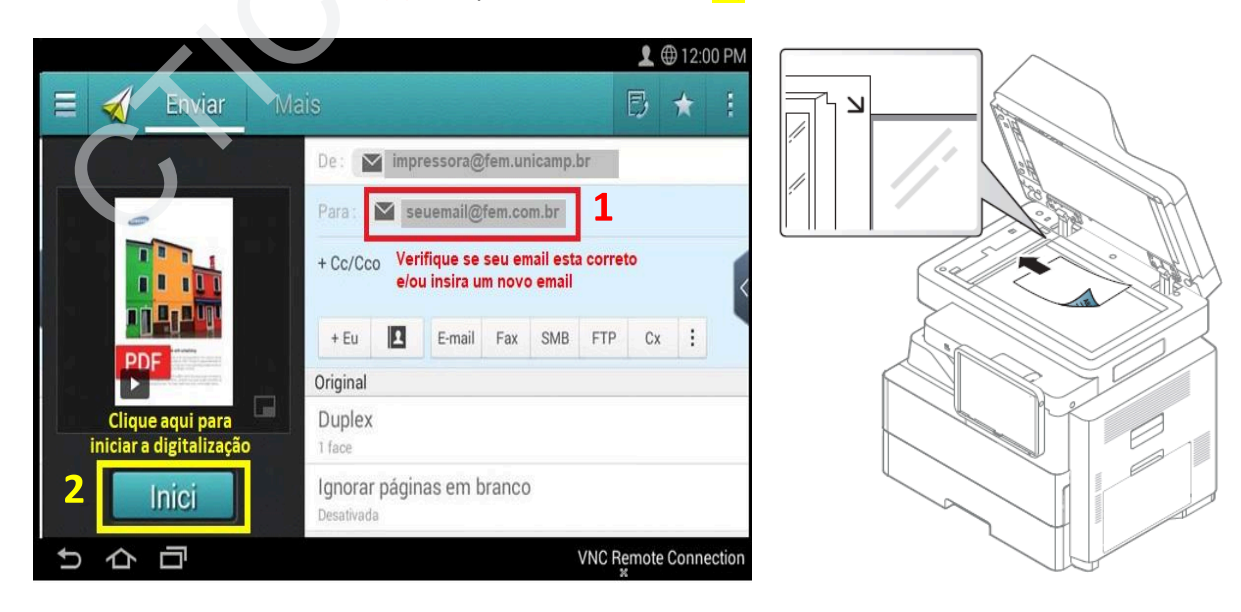

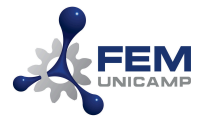

A mensagem abaixo será exibida após a digitalização. Caso deseje continuar digitalizando novos documentos, posicione o documento a ser digitalizado junto à impressora e clique na opção **sim**, assim sucessivamente até finalizar o processo e clicar na opção **não**.

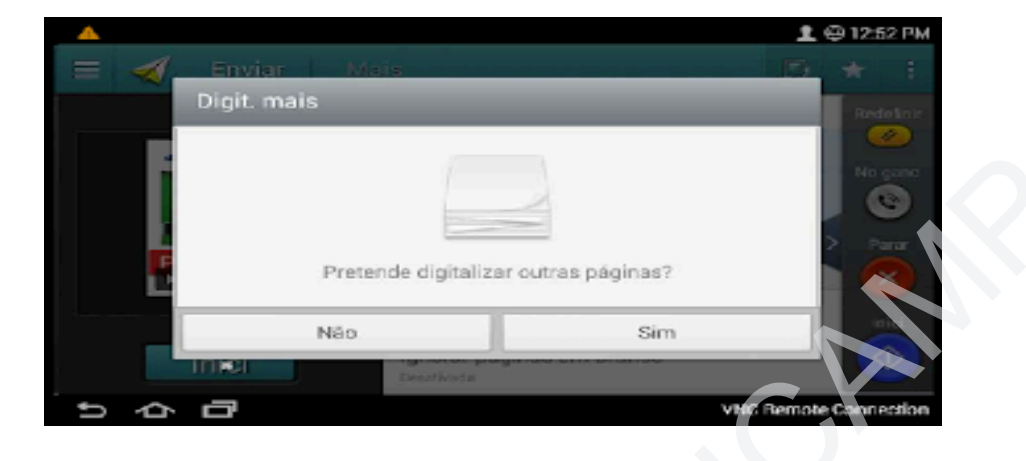

#### DIGITALIZAÇÃO - FRENTE E VERSO

Ao clicar na opção Duplex (1), será aberta uma tela (2) onde você deverá selecionar o formato desejado (2): 1 Face (apenas frente), 2 lados, Livro (Frente e verso no formato livro) ou 2 lados, calendário (frente e verso no formato calendário). Selecione a opção desejada e clique em iniciar (3) para Iniciar a digitalização.

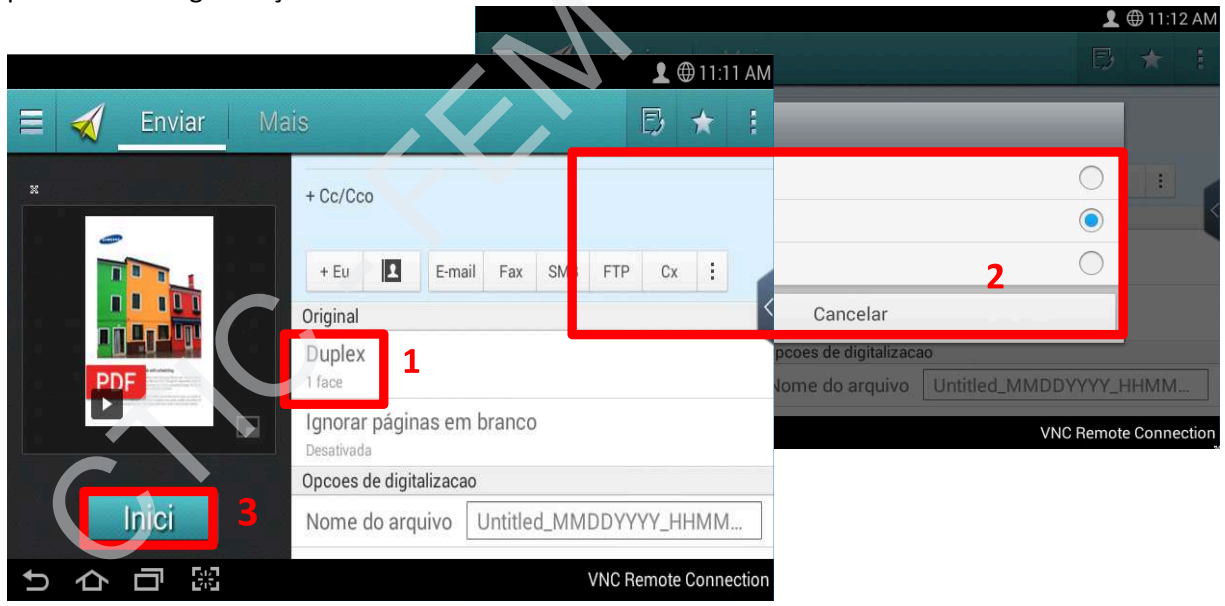

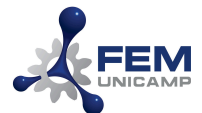

#### Entendendo Borda longa (livro) e Borda Curta (calendário)

Borda longa: esta opção corresponde ao layout convencional usado na encademação de livros.

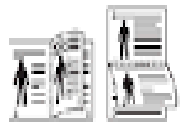

Borda curta: esta opção corresponde ao layout convencional usado em calendários.

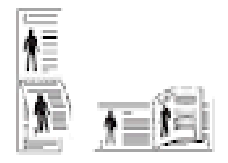

### **OBSERVAÇÕES IMPORTANTES**

### Logoff

Após o término da utilização da impressora, efetue o logoff (sair da aplicação), clicando no

botão MENU , e na próxima tela, clique no botão logoff.

| ndd »Print |                      |               |             |                |
|------------|----------------------|---------------|-------------|----------------|
|            |                      |               |             |                |
|            |                      |               | administrat | tor & U Logoff |
|            |                      |               |             |                |
|            |                      | P             |             |                |
|            | ACESSAR<br>COPIADORA | MEU<br>DOCUME | s<br>NTOS   |                |
|            |                      |               |             |                |
|            |                      |               |             |                |

### Impressão:

Evite enviar impressão de arquivos .pdf dos seguintes navegadores: Internet Explorer, Edge e direto do e-mail. Abra o arquivo diretamente no aplicativo PDF Reader e o envie para impressão.

### **Digitalização:**

• Evite digitalizar muitas páginas de uma única vez, pois o tamanho máximo pode exceder e você não o receberá no e-mail. Envie no máximo 15 páginas por vez.

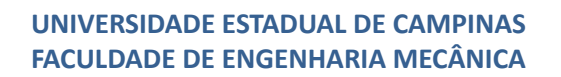

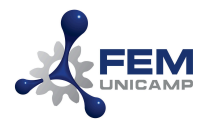

- Não utilize a digitalização da parte superior da impressora para digitalizar documentos como RG, CPF e CNH e papéis pequenos. Utilize a digitalização da parte interna mesa de vidro.
- Evite atolamentos. Ao usar a digitalização da parte superior da impressora, certifique-se que os papéis não contenham dobras, grampos, clips, fitas tipo durex ou papéis colados junto às folhas.

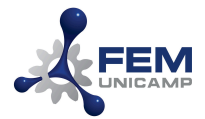

Dúvidas?

Entre em contato com a CTIC

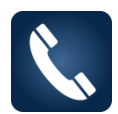

Ramais 1-3255, 1-3256, 1-3257, 1-3258, 1-3259 e 1-3260

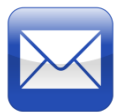

dtic@fem.unicamp.br

Referências: Tutorial Impressora Samsung - Simpress – FCM e Manuais Simpress/CCUEC